# Welcome to NihaoPay

We're so glad to have you choose NihaoPay as your Payment Service Provider! This document provides a detailed overview of our onboarding process, designed to help you quickly and efficiently access our services. We've laid out each step to provide specific information to help you get off to a smooth and successful start.

## Who Are We

NihaoPay specializes in facilitating seamless payment processing across various platforms, including online, mobile, and physical retail spaces. We provide a comprehensive payment infrastructure that directly connects businesses to major payment solutions like UnionPay, Alipay, and WeChat Pay, catering to the preferred payment methods of consumers worldwide.

## **ONBOARDING STEPS FLOWCHART**

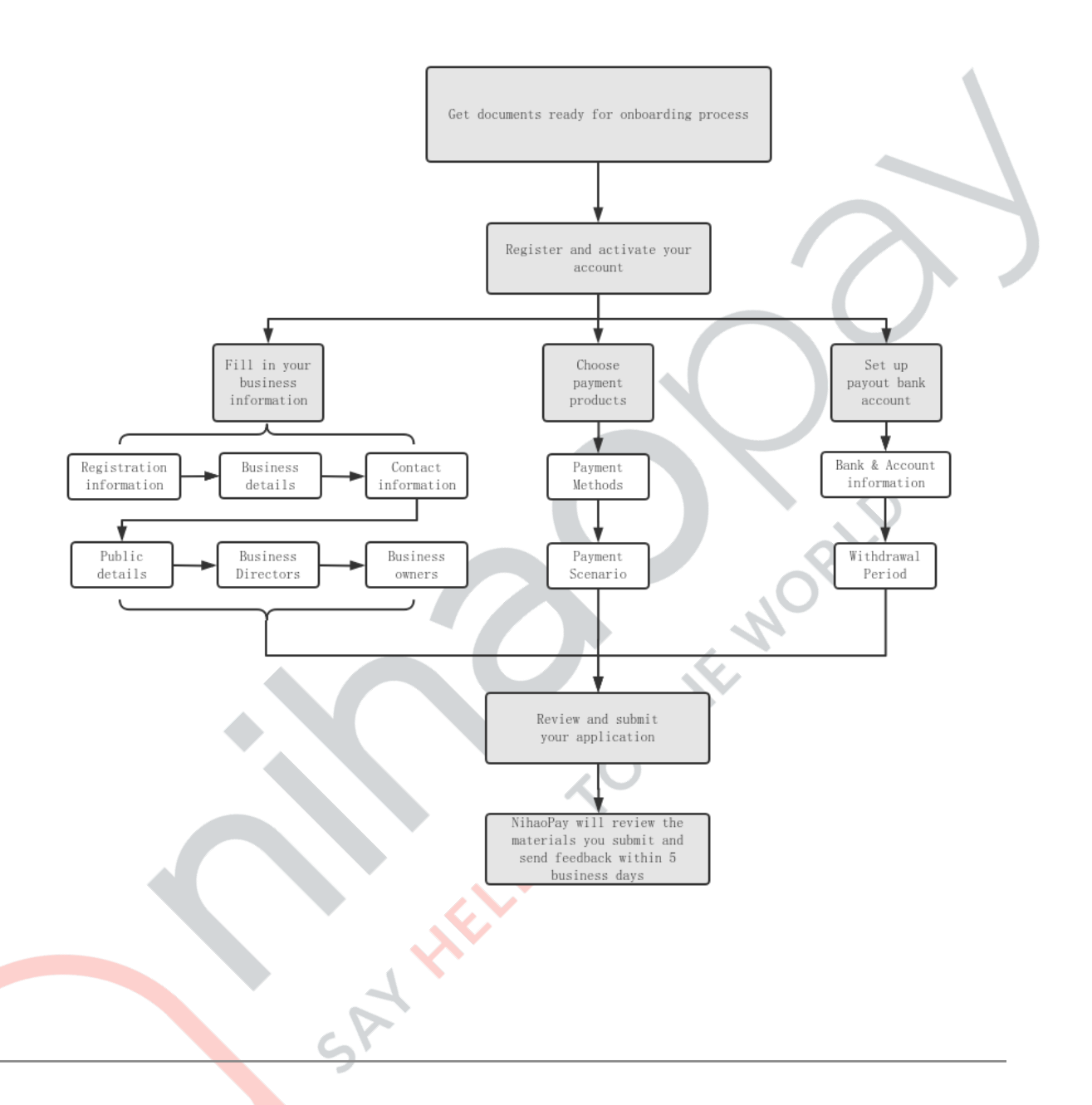

## **ONBOARDING PROCESS**

## **0. Prepare for the Required Documents**

To ensure a seamless partnership, we kindly request the following documents to affirm the legitimacy and operational scope of your business before you officially start your application:

- 1. **Documentation of Business Registration**: Submit your official registration documents, like Articles of Incorporation or Certificates of Formation.
- 2. Tax Identification: Provide your tax identification number, such as the EIN in the U.S.
- Ownership and Management Information: Share information on owners or directors, including IDs for all principals.
- 4. **Digital Presence Overview**: Provide URLs for your business's website or online store.
- 5. **Physical Presence Verification**: For clients desiring to utilize our services in a storefront or other physical location, we request photographs of your premises to verify your physical operations.
- 6. **Bank Account Information**: Please provide your business bank account details including a copy of bank statements or a copy of the voided check of your business bank account issued within three months.

## 1. Create Your NihaoPay Account

Enter your Name and email on the registration page to create an account. You could ask for an onboarding link from our NihaoPay sales managers or visit our <u>registration website</u> directly. After creating an account, click the link sent to your email to activate your account. You can then visit the <u>sign in page</u> to begin your application officially.

| Create Your Account              |
|----------------------------------|
| Full Name                        |
| Email                            |
| Password                         |
| Confirm Password                 |
| Agent Referral                   |
| Yes Agent Name No                |
| Already have an account? Sign In |
| SIGN UP                          |
|                                  |

## 2. Fill in Your Company Information

In this section, we kindly request your company's registration and essential business details. Providing these will help us better understand and support your business needs. The information we need includes:

| Registration Information                                                                                                    |           |
|----------------------------------------------------------------------------------------------------|-----------|
| Share your official company registration details to confirm the legal status of your business. Nihaopay collects this information to better serve your business and help meet the requirements of regulators and our financial partners. |           |
| *Company's Legal Name 🧿 Please enter the name of your business entity that appears on legal documents.                                                                                                    |           |
| Select *                                                                                                    |           |
| Please enter the address infomation on your busine<br>registration document. Note this address must be<br>exactly the same as the one on your registration fik                                                                           | 155<br>2. |
| *Street 1 😥                                                                                                    |           |
| Street 2 🤤                                                                                                    |           |
| Country                                                                                                    |           |
| City * Postal/Zip Code (\$)                                                                                                    |           |
| *Business Registration                                                                                                    |           |
| PDF format. (Max file size is 5MB)                                                                                                    |           |
|                                                                                                    |           |
| *Registration Start Date The registration start date should be same as the Business Registration.                                                                                                    |           |
| *Registration Expiration Date       If no expiration date, please choose "Non-expiring"         YYYY-MM-DD       Non-expiring                                                                                                    | -         |
| Tax ID Type *Tax ID (=) For US company: please enter Employer Identification Number.                                                                                                    | ion<br>x  |

#### 1. Business Registration Information:

- a. Company's Legal Name
- b. Type of Business
- c. Business Registration Address: Must be the same as the one on your registration file.
- d. Documentation of Business Registration: Visit Step 0 for acceptable documents.
- e. Business Registration Start/End date
- f. Tax ID Number/VAT Identification Number:

| <b>Business Location</b> | Tax ID Type                                   |
|--------------------------|-----------------------------------------------|
| U.S.                     | Employer Identification Number/EIN (9 digits) |
| Europe                   | Value-added Tax Number/VAT (9 digits)         |
| Singapore                | Unique Entity Number/UEN (9 or 10 digits)     |
| Australia                | Australian Business Number/ABN (11 digits)    |

#### 2. Business Details:

- a. Business Industry
- b. Monthly Average Transaction: The average total value of transactions your business processes each month. We collect this information because of risk control requirements of related regulations.
- c. Average Ticket & High Ticket: The average amount usually spent in a single transaction (Average Ticket) and the value of your largest typical transaction (High Ticket), excluding any non-standard outlier transactions. We collect these information because of risk control requirements of related regulations.
- d. Description of Services or Products Sold: Please use one paragraph to describe your business, about 3 to 5 sentences.
- e. Company Address: Either your office address or store address.

| Business Deta                                                                                                    | ails                                                                                                    |
|----------------------------------------------------------------------------------------------------|----------------------------------------------------------------------------------------------------|
| Please provide more details about your                                                                                                    | business entity.                                                                                                    |
| Select                                                                                                    |                                                                                                    |
| *Monthly Average Transaction 🦻 ————                                                                                                    | Please provide the average total value of transactions<br>your business processes each month.                        |
| *Average Ticket 💬                                                                                                    | Please provide the average amount usually spent in a single transaction.                                             |
| *High Ticket 🥑                                                                                                    | Please provide the value of your largest typical<br>transaction, excluding any non-standard outlier<br>transactions. |
| *Description of business and goods or servi                                                                                                    | ces sold 🦻                                                                                                    |
| e.g. NihaoPay is a payment processing company helping l<br>and in-store payments. NihaoPay provides an end-to-end<br>businesses directly to UnionPay, Alipay, WeChat Pay, and<br>payment methods. | businesses accept online, mobile,<br>l infrastructure connecting<br>d consumers' globally preferred                  |
|                                                                                                    | Diese enter aither your office address or store                                                                      |

3. Contact Information: The email address you provide here will serve as the primary contact for your NihaoPay account. It will be used for all correspondence, including account verification, activation, merchant system access, password resets, application inquiries, and transactional queries. Please make sure this contact email is valid and working.

| Contact Information                                                                                                    |                |
|----------------------------------------------------------------------------------------------------|----------------|
| 1. Please enter an email address has never been used in NihaoPay<br>system before.                                                                                                    |                |
| 2. This email address will be the registration email of your NihaoPay<br>account for future communication regarding account verification,<br>account activation email, merchant transaction management system<br>login email, reset password notification email, application inquiry<br>email, and transaction inquiry email. |                |
| First Name (?) Last Name (?)                                                                                                    | $(\mathbf{A})$ |
| Job Title 📀                                                                                                    | $\sim 0.1$     |
| Phone Number  United States +1                                                                                                    |                |
| Email Address 😨                                                                                                    |                |

#### 4. Public Details

- a. Business DBA Name/Doing Business As: After a customer completes a payment, the DBA name is what will appear on the receipt. It's important to ensure that the DBA name you provide is the one you want your customers to see and associate with their purchase experience. It may differ from the legal name registered with authorities.
- b. Customer Support Phone Number
- c. Customer Support Email Address

| Public Details                                                                                                    |
|----------------------------------------------------------------------------------------------------|
| This information may be visible in payment statements, invoices, and receipts.                                                             |
| *Doing Business As (2) The trade name or alias your company uses for public operation. It will be shown on the payment pages and receipts. |
| Customer Support Number      United States +1                                                                                              |
| Customer Support Email 😨                                                                                                    |
|                                                                                                    |

**5. Business Ownership:** Please provide the following information for an individual(s), if any, who, directly or indirectly, through any contract arrangement, understanding, relationship,

or otherwise owns 25% or more of the equity interests of the legal entity listed above, including some basic information and a copy of ID of any shareholder.

|               | Commo                                                                                       |                                                          |                      |     |  |
|---------------|---------------------------------------------------------------------------------------------|----------------------------------------------------------|----------------------|-----|--|
|               | Please provide the following in                                                             | ny Owner                                                 | s), if any.          |     |  |
|               | who, directly or indirectly, t<br>understanding, relationship, or<br>equity interests of th | otherwise owns 25% or mo<br>e legal entity listed above. | ement,<br>ore of the |     |  |
| Company Owner |                                                                                             | NEW                                                      |                      |     |  |
| First Name    | Last Name                                                                                   | Position/Title                                           | Actions              |     |  |
|               | N                                                                                           | o Entry.                                                 |                      |     |  |
|               | No individual owns                                                                          | 25% or more of the lega                                  | al entity.           |     |  |
|               |                                                                                             |                                                          |                      | NOR |  |

| 2                                                                                                    |                                       |
|----------------------------------------------------------------------------------------------------|---------------------------------------|
| Company Owner                                                                                                    |                                       |
| Please provide the following information for an individual(s), if any,<br>who, directly or indirectly, through any contract arrangement,<br>understanding, relationship, or otherwise owns 25% or more of the<br>equity interests of the legal entity listed above. |                                       |
| Basic Infomation                                                                                                    |                                       |
| First Name 📀 — Last Name 😨 — Last Name 😨                                                                                                    |                                       |
| Percentage of Ownership (3)                                                                                                    | $\sim$                                |
| Date of Birth                                                                                                    |                                       |
| Month     Jan     × *     Year       Jan     × *     01     × *                                                                                                    |                                       |
| Citizenship                                                                                                    |                                       |
| Job Title 📀 —                                                                                                    |                                       |
|                                                                                                    |                                       |
| Residential Address                                                                                                    |                                       |
| - Street 1 🕞                                                                                                    |                                       |
|                                                                                                    | · · · · · · · · · · · · · · · · · · · |
| Street 2 🔊                                                                                                    |                                       |
| Country C State/Province                                                                                                    |                                       |
| Select • Select or Input •                                                                                                    |                                       |
|                                                                                                    |                                       |
| Select or Input *                                                                                                    |                                       |
| Identity Information                                                                                                    |                                       |
| C ID Type C ID Number 🕤                                                                                                    |                                       |
| National Identification card × -                                                                                                    |                                       |
| Country of Issuance Expiration Date                                                                                                    |                                       |
| Select YYYY-MM-DD                                                                                                    |                                       |
| Upload photo ID                                                                                                    |                                       |
| Driver License and Passport are both acceptable.                                                                                                    |                                       |
| Please upload a clear copy of your current government-issued photo ID in JPEG, JPG,<br>PNG, or PDF format. (Max file size is 5MB)                                                                                                    |                                       |
|                                                                                                    |                                       |
|                                                                                                    |                                       |
|                                                                                                    |                                       |

**6. Business Directors:** Please provide the following information for an individual with significant responsibility for managing or directing the entity, including executive officers or senior managers or any other individual who regularly performs similar functions.

|          |              | Company Director | Compa<br>Please provide the follow<br>significant responsibility<br>including, an executive offi<br>COO, President); or Any of<br>sin | ing information for an individ<br>for managing or directing the<br>icer or senior manager (e.g., C<br>ther individual who regularly<br>nilar functions. | ual with<br>entity,<br>EO, CFO,<br>performs<br>wner |      |          |
|----------|--------------|------------------|----------------------------------------------------------------------------------------------------|----------------------------------------------------------------------------------------------------|-----------------------------------------------------|------|----------|
|          |              | First Name       | Last Name                                                                                                    | Position/Title                                                                                                    | Actions                                             |      | <u> </u> |
|          |              |                  |                                                                                                    | No Entry.                                                                                                    |                                                     |      |          |
| 3. Choos | e Your F     | Payment Pro      | oduct(s)                                                                                                    |                                                                                                    |                                                     | RLD  |          |
| 1. Plea  | ase select i | the payment me   | ethod(s) that k                                                                                                    | oest suit your b                                                                                                    | ousiness nee                                        | eds. |          |
|          |              |                  | Payment                                                                                                    | Method                                                                                                    |                                                     |      |          |
|          |              | Please se        | lect the payment method<br>need                                                                                                    | d(s) that best suit your busi                                                                                                    | ness                                                |      |          |

|                    | need   | 2.              |        |
|--------------------|--------|-----------------|--------|
| +                  | +      | +               | +      |
| UnionPay<br>tellar |        | 会<br>WeChat Pay | PayPal |
| UnionPay           | Alipay | WeChat Pay      | PayPal |
| C                  | X      |                 |        |

2. Please Describe your typical payment scenarios. We may request additional information to ensure a perfect fit with your business operations.

| Payment Scenario | Support Materials Required                                                |
|------------------|---------------------------------------------------------------------------|
| Website          | Website address that NihaoPay will be integrated to (start with https://) |
| In-App           | App name;<br>App download link (start with https://)                      |

| Wechat Store         |                        | Wechat Store url (start with https://)                                                                                         |
|----------------------|------------------------|----------------------------------------------------------------------------------------------------|
| Wechat<br>Platform   | WeChat<br>Mini-program | Mini-program name (must be same as your DBA name of your<br>entity filled before);<br>App-ID(18 characters starting with 'wx') |
| Xiaohongshu Platform |                        | Xiaohongshu Store url<br>(start with https://)                                                                                 |
| In-store             |                        | Store address;<br>Proof of address and support material;<br>3 store photos                                                     |

## 4. Set up payout bank account

To facilitate your payouts from NihaoPay, please provide your banking details. NihaoPay offers support for most major currencies and is compatible with bank accounts from a diverse range of countries, ensuring a smooth transaction process across borders. If you are utilizing a financial service provider like *Wise* for your receiving account, please enter '*Wise*' or the name of your chosen service provider directly as the bank name. Once you have created an account, you cannot modify the bank country & settlement currency. If you want to revise these information, please delete the old item and create a new one.

|                     | Payout Bank Account         Please provide your bank account information to receive payouts. |              |         |  |  |  |
|---------------------|----------------------------------------------------------------------------------------------|--------------|---------|--|--|--|
| Payout Bank Account |                                                                                              | + NEW        |         |  |  |  |
| Currency            | Bank Name                                                                                    | Account Name | Actions |  |  |  |
|                     |                                                                                              | No Entry.    |         |  |  |  |

We may require additional information based on the settlement currency and region you select.

|                     | U.S. Merchants   | Routing Number (9 digits)                                                                                   |  |
|---------------------|------------------|----------------------------------------------------------------------------------------------------|--|
| USD Settlements     | Non-US Merchants | SWIFT code (8 or 11<br>characters)                                                                          |  |
|                     | CAD Settlements  | Institution number (3 digits);<br>Transit number (5 digits);<br>SWIFT code (8 or 11<br>characters)          |  |
| Non-USD Settlements | GBP Settlements  | International Bank Account<br>Number (IBAN);<br>Sort Code (6 digits);<br>SWIFT code (8 or 11<br>characters) |  |
|                     | EUR Settlements  | International Bank Account<br>Number (IBAN);<br>SWIFT code (8 or 11<br>characters)                          |  |
|                     | AUD Settlements  | Bank State Branch (BSB)<br>number (6 digits);<br>SWIFT code (8 or 11<br>characters)                         |  |
|                     | 55               |                                                                                                    |  |

| Deveut Pank Assount                                                                                                    |              |
|----------------------------------------------------------------------------------------------------|--------------|
|                                                                                                    |              |
| Please provide your bank account information to receive payouts. Bank Country                                                                                                    |              |
| Select                                                                                                    | $\mathbf{A}$ |
| Settlement Currency                                                                                                    | フン           |
| USD × *                                                                                                    |              |
| Bank Location                                                                                                    |              |
| Bank Name 🦻                                                                                                    |              |
| State/Province     City       Select or Input     *                                                                                                    |              |
| Street 😨                                                                                                    |              |
| Account Information                                                                                                    |              |
| Account Name 💬                                                                                                    |              |
| Account Number/IBAN ()<br>Account Number                                                                                                    |              |
| SWIFT Code/BIC                                                                                                    |              |
|                                                                                                    |              |
| Other bank information needed for settlement of runds to your bank account                                                                                                    |              |
| Sort Code                                                                                                    |              |
| Institution Number/Bank Code                                                                                                    |              |
| Transit Number/Branch Code                                                                                                    |              |
| Others                                                                                                    |              |
| Upload Proof of Bank Account                                                                                                    |              |
| Please upload a clear copy of your bank statement/bank letter which is dated within 3 months, or a clear copy of the voided check in JPEG, JPG, PNG, or PDF format. (Max file size is 5MB) |              |
|                                                                                                    |              |
|                                                                                                    |              |

Additionally, you could specify a preferred settlement plan, either using a fixed cycle or based upon the minimum withdrawal amount. **Be aware that if you choose non-USD settlements, then** 

**your settlement standard cannot be customized.** Please contact your NihaoPay sales manager for details.

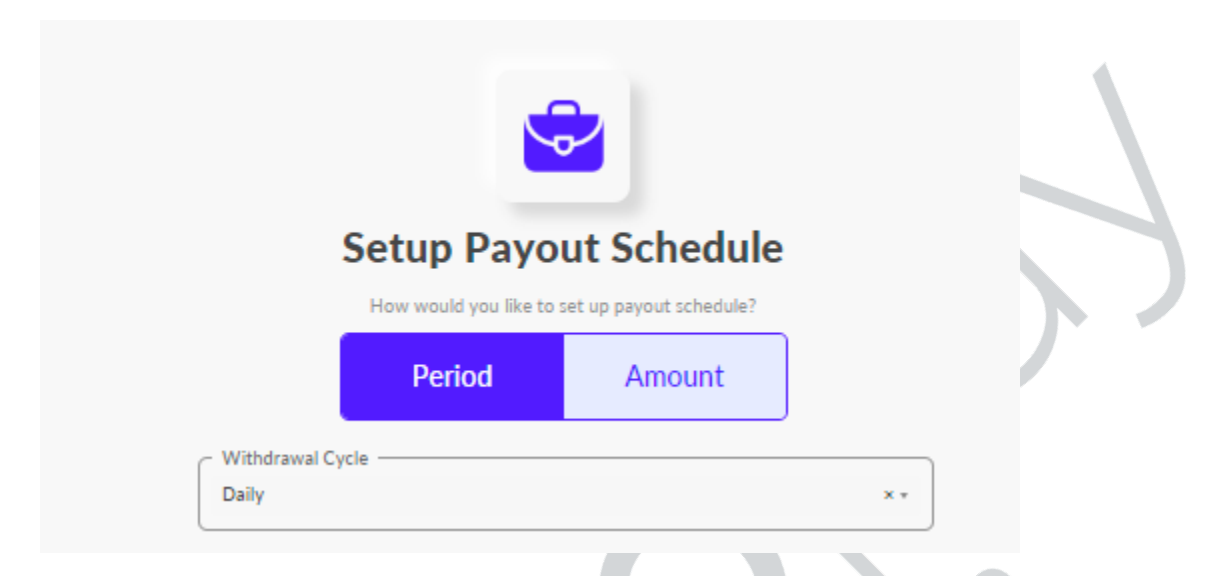

## **5. Review Our Service Agreement**

We strongly encourage you to thoroughly review our Service Agreement. This crucial document outlines the terms and conditions of our partnership, detailing your rights, obligations, and the scope of services provided.

## 6. Review Your Final Application Form

Please carefully review your Final Application Form. Double-check all the provided data for correctness. Also be aware that certain details within the application form, such as fee rates, are not final and may be subject to change. We encourage you to communicate with NihaoPay's sales manager to discuss the specifics of these items or await our feedback for the definitive figures.

## 7. After Your Submission

Upon receipt of your application, the NihaoPay application team will promptly conduct a review, and you can expect feedback within approximately 3 - 5 business days. **The outcome of your application will be communicated from application@nihaopay.com to the email address you've provided in the contact information section**. It is crucial that you regularly check this email account for updates. Additionally, you have the option to inquire about the status of your application by reaching out to the NihaoPay Application Team with your designated case number.